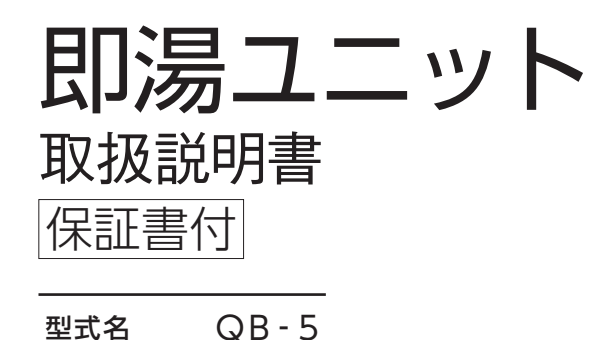

## このたびは即湯ユニットをお買い上げいただきましてありがとうございます。

ご使用になる前に必ずこの取扱説明書をよくお読みいただき、十分に理解したうえで正しくご使用ください。

■ユニットの表示について(→P.1)をご覧になり、製品の型式名をご確認ください。

この取扱説明書の裏表紙が保証書になっています。 内容をよくご確認ください。

この取扱説明書は、いつでもご覧になれる身近なところ へ大切に保管してください。

取扱説明書を紛失された場合は、お買い上げの販売店、 または最寄りのガス会社へご連絡ください。 その際、機器本体の銘板をご覧のうえ、型式名をお知ら せください。

その他のリモコン操作については、リモコン付属の 取扱説明書も併せてご覧ください。

|              | もくじ                                                                              | ページ                                                                                                    |  |
|--------------|----------------------------------------------------------------------------------|----------------------------------------------------------------------------------------------------|--|
| ご利用の前こ       | <b>この製品の特長</b> ・・・・・・・・・・・・・・・・・・・・・・・・・・・・・・・・・・・・                              | ·····1<br>·····1<br>·····1<br>·····2<br>····2<br>····2<br>····5<br>····6                               |  |
| 吏い方          | <b>即湯運転をするには</b> 《MC - 910シリース<br>即湯運転のしかた · · · · · · · · · · · · · · · · · · · | ズ》・・7<br>・・・・7<br>・・・・8<br>・・・・9<br>ズ》 11<br>・・・ 11<br>・・・ 12<br>・・・ 13                                |  |
| 長くお使いいただくためこ | 冬期の凍結予防をするには                                                                     | ···· 15<br>···· 16<br>···· 17<br>···· 17<br>···· 17<br>···· 17<br>···· 18<br>···· 18<br>···· 20<br>裏表紙 |  |

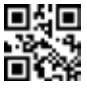

## 一この製品の特長

■即湯運転とは

- ◆給湯機器と即湯ユニットの組み合わせで、必要なときに蛇口をあけたらすぐにお湯が出ます。
- ◆寒い冬でも、すぐにお湯が出るからシャワーも快適です。
- ◆お湯が温かくなるまでの捨て水がなくなり、待つことも少なくなります。

# 空安全に正しくお使いいただくために

## ■この取扱説明書の表示について

製品を正しくお使いいただくためや、お使いになる方やほかの方への危害・財産への損害を未然に防止する ため、以下のような表示で注意を呼びかけています。

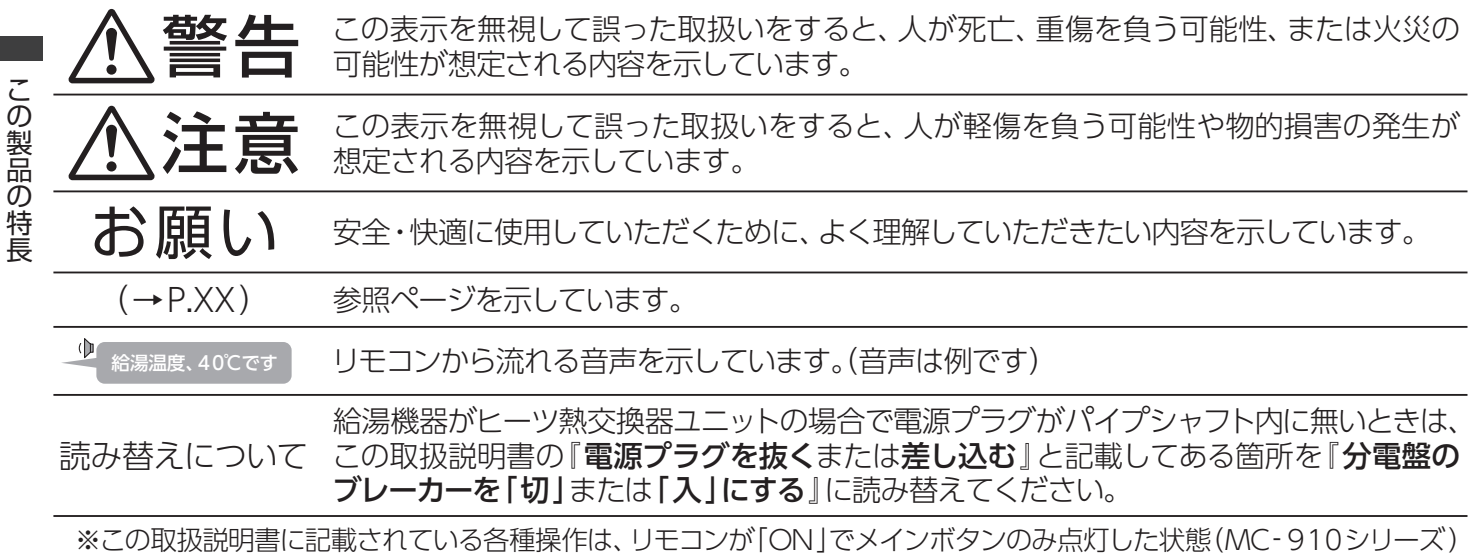

※この取扱説明書に記載されている各種操作は、リモコンが「ON」でメインボタンのみ点灯した状態(MC-910シリーズ) または「入」になっている状態(MC-710シリーズ)から説明しています。

## リモコンの型式名を確認してください

・この取扱説明書では、複数のリモコンの説明をしています。
 リモコンの型式名は図の
 部分に記載されています。
 リモコンの型式名をお確かめになり、取扱説明書をご覧ください。
 ・操作説明のイラストには、MC-911、MC-713Eリモコンを使用しています。

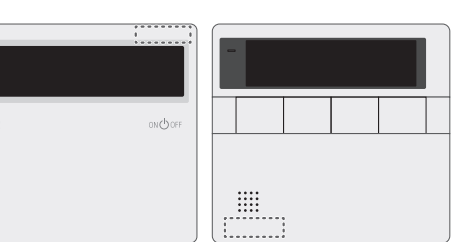

## ■ユニットの表示について

## 銘板

型式名・製造年月・ロット番号・製造事業者などを 表示しています。

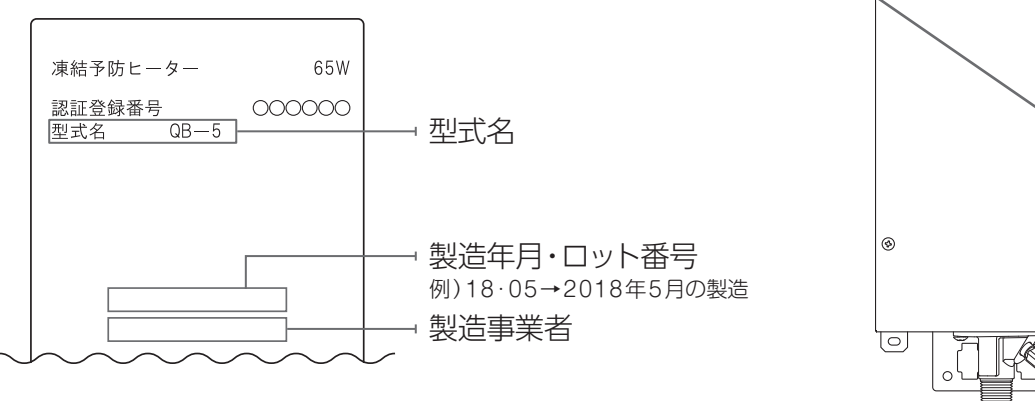

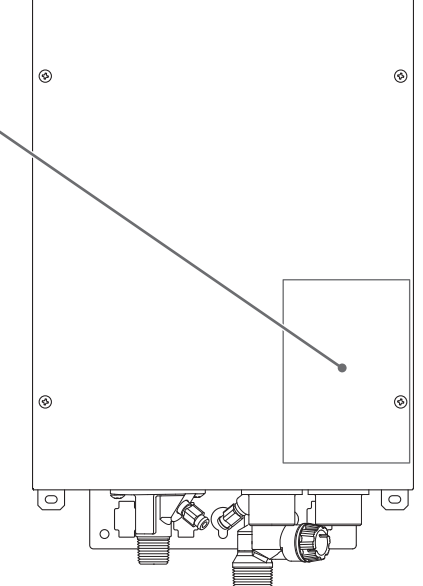

# **一**各部の名称とはたらき

■システム図

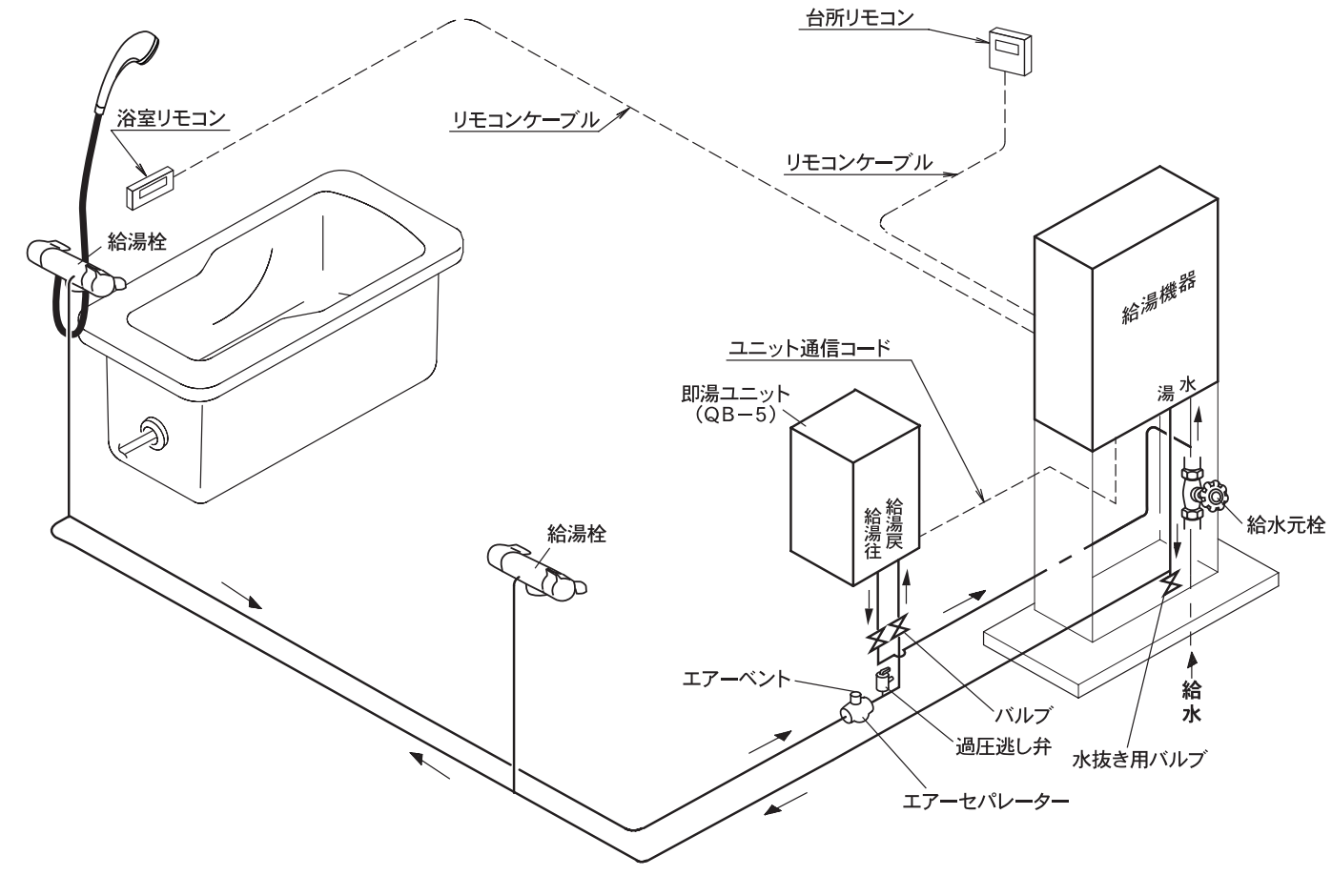

■即湯ユニット

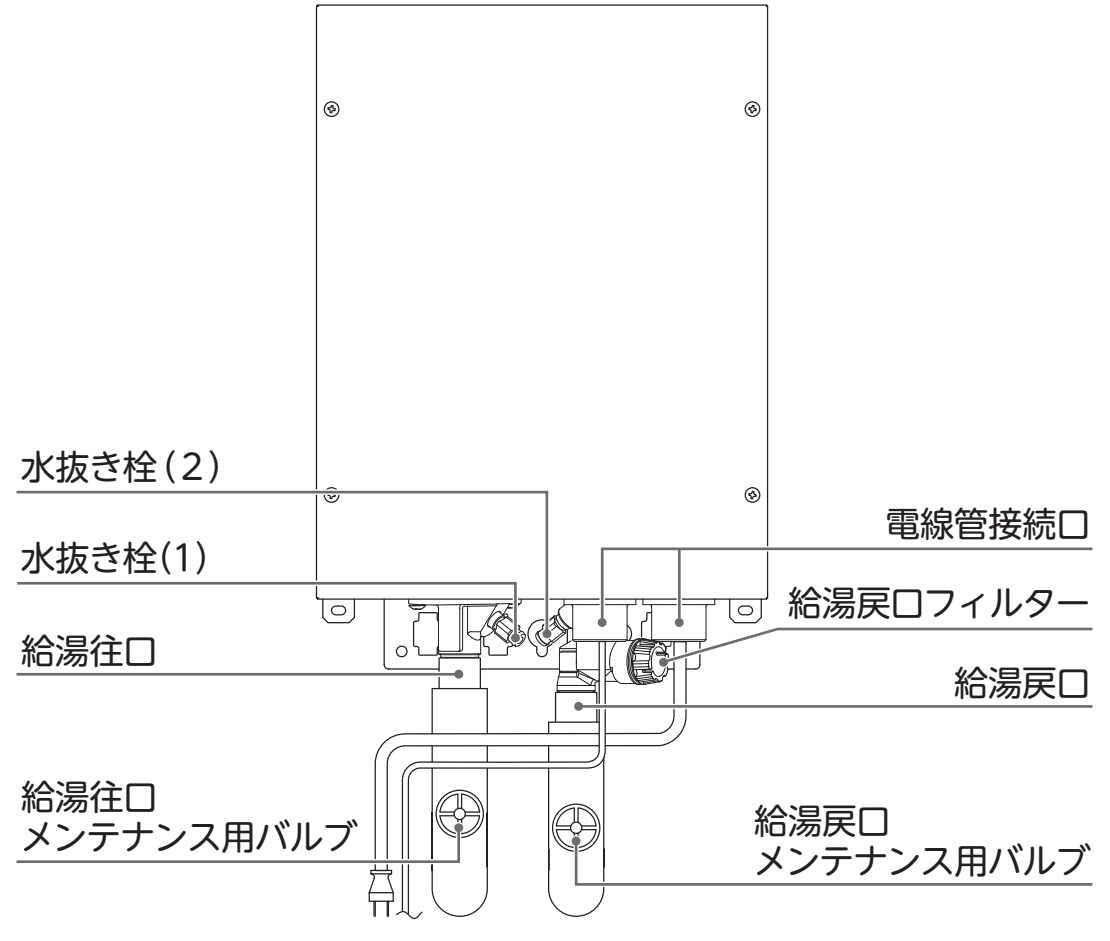

# **宮**各部の名称とはたらき

## ■台所リモコン《MC-910シリーズ》(別売品)

インターホン付:MC-911、XKR-A21H-J/MC-911-WI(無線LAN対応) MC-921T-WI(B)(無線LAN対応・見守り機能・3か国語対応) インターホン無:MC-910/MC-910-BN(B)(単独設置)

台所に設置して使用します。

操作をするときは、ON/OFFボタンを「ON」(ランプ[緑] 点灯)にしてご使用ください。 ※即湯・即湯予約に関する内容のみ説明します。

※リモコンの型式によって、表示内容が異なります。詳しくは、リモコンの取扱説明書をご覧ください。

## 【メインボタン表示時】 各ボタンは、リモコンを「ON」にしたときに点灯します。

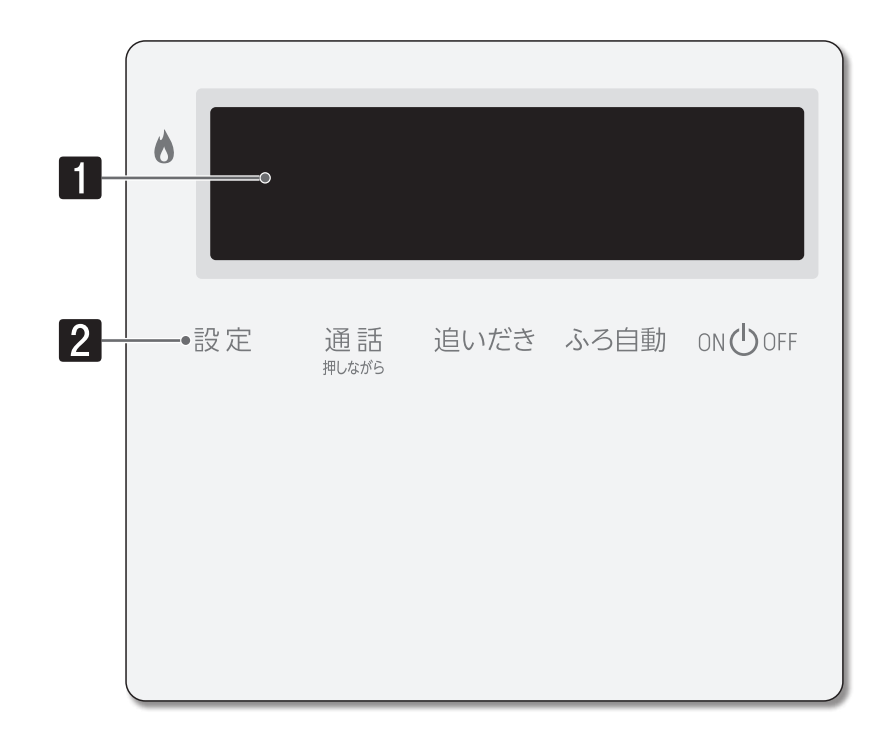

【サブボタン表示時】 以下のボタンは、設定ボタンを押すと点灯します。

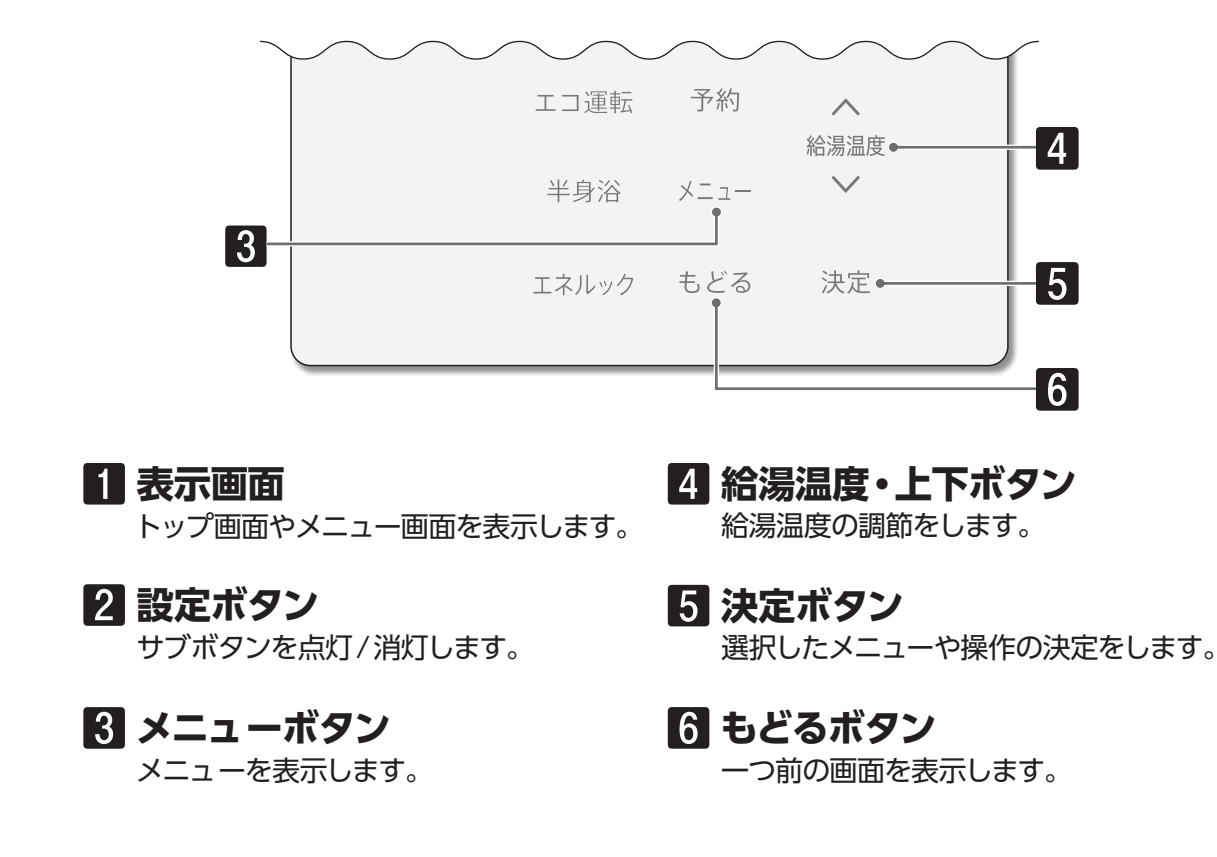

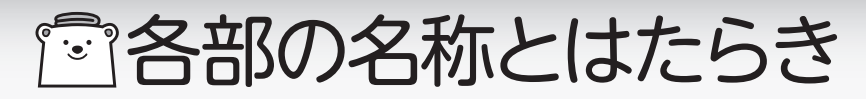

## □表示画面

### リモコンの表示画面を説明します。

※図のリモコンの画面表示は説明用で、実際の運転状態を示すものではありません。

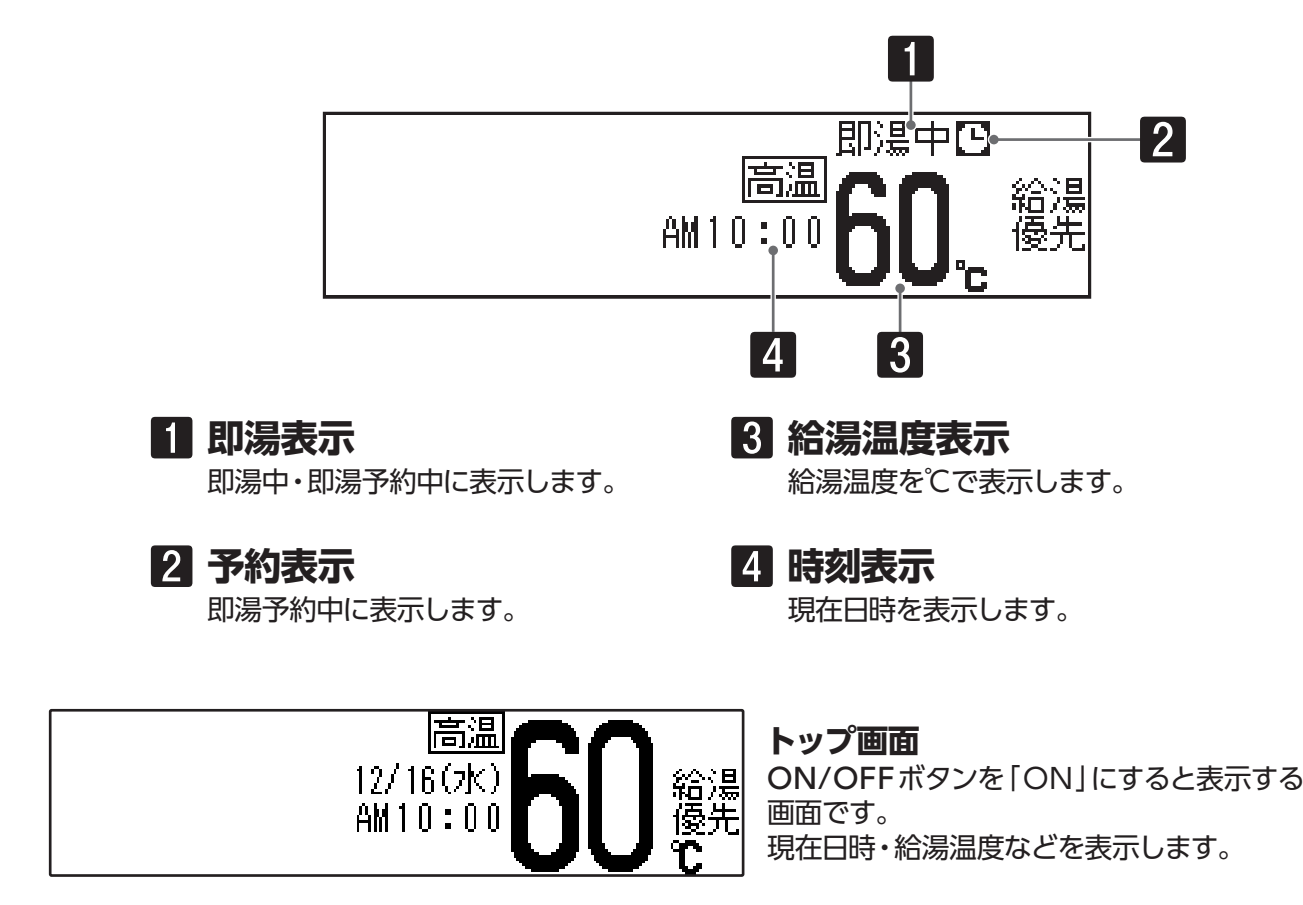

## □メニュー画面

代表的なメニュー画面です。

※ご使用状況により、表示される内容は本文中に掲載の画面と異なる場合があります。

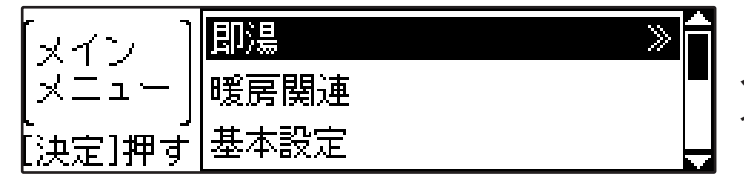

[即湯 メニュー] <mark>即湯 入(現在:切)</mark> 「 決定]押す

### メインメニュー画面

メニューボタンを押すと表示する画面です。

即湯メニュー画面

即湯の「入」/「切」の切り替えや予約設定を行います。

# 一 各部の名称とはたらき

## 台所リモコン《MC-712シリーズ》(別売品) インターホン付:MC-713E(-FN)

インターホン無:MC-712E

台所に設置して使用します。操作をするとき以外はふたを閉めてご使用ください。

※リモコンのイラストは、ふたを開けた状態です。即湯・即湯予約に関する内容のみ説明します。

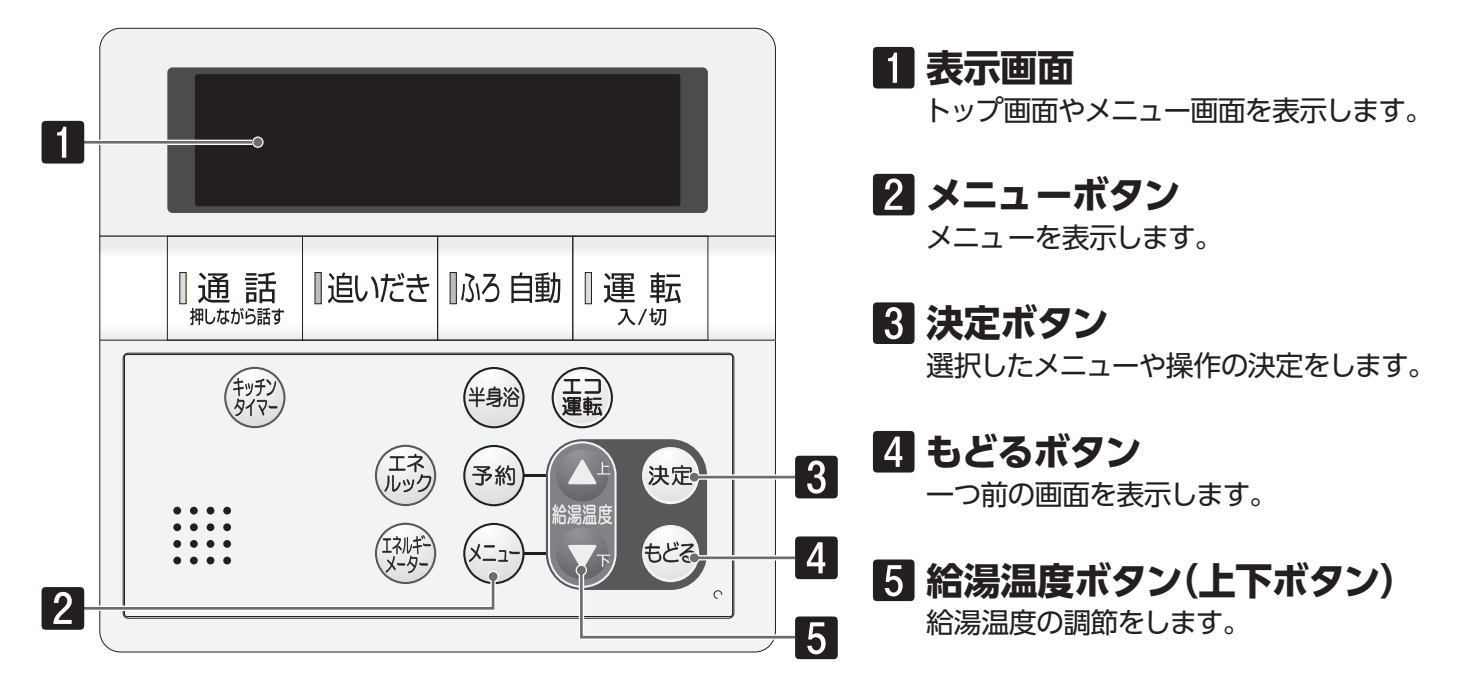

## □表示画面

### リモコンの表示画面を説明します。

※図のリモコンの画面表示は説明用で、実際の運転状態を示すものではありません。

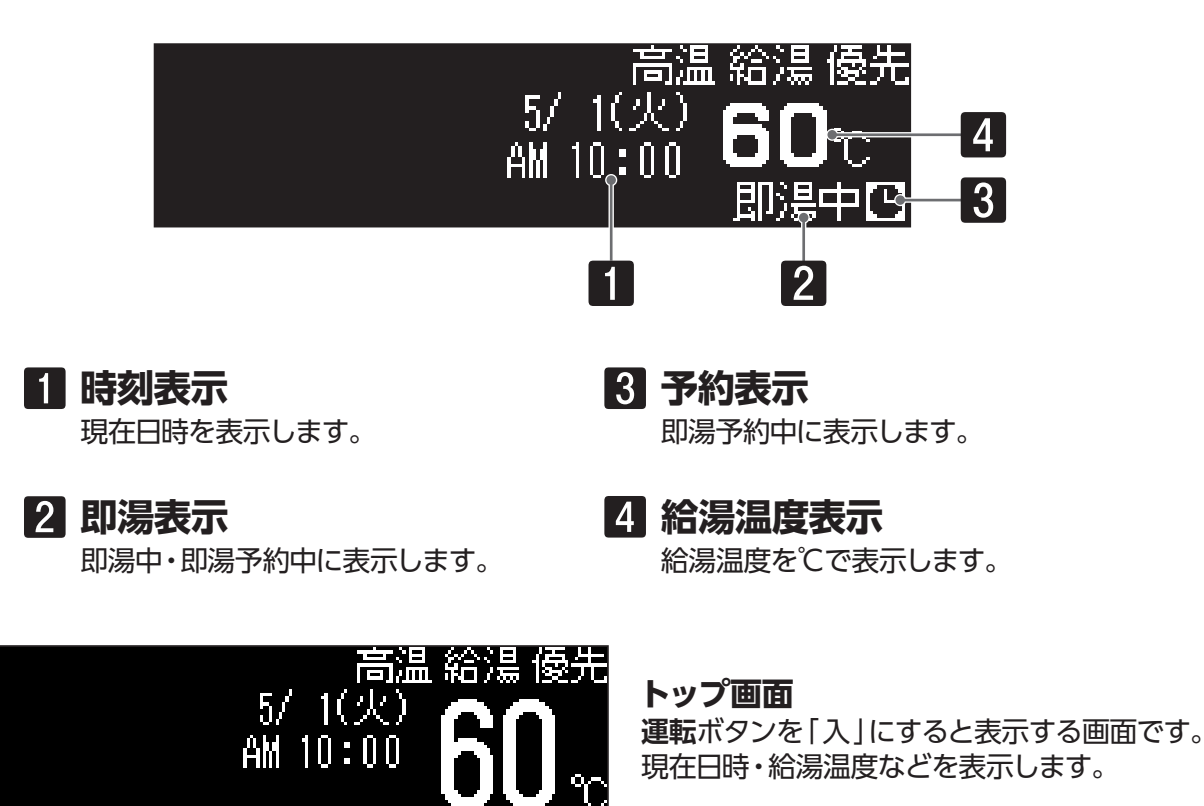

## 一 各部の名称とはたらき

□メニュー画面

代表的なメニュー画面です。

※ご使用状況により、表示される内容は本文中に掲載の画面と異なる場合があります。

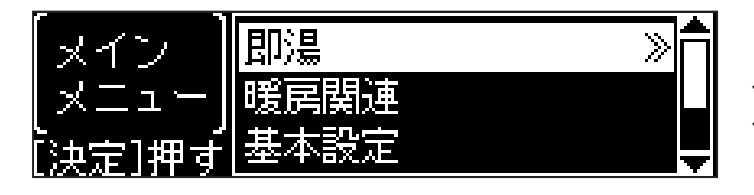

メインメニュー画面 メニューボタンを押すと表示する画面です。

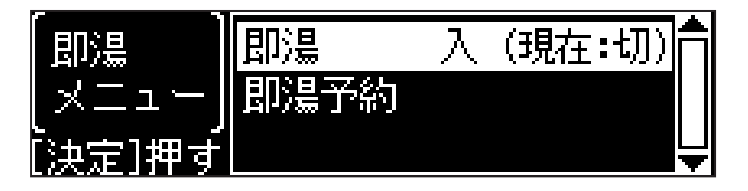

即湯メニュー画面

即湯の「入」/「切」の切り替えや予約設定を行います。

## 一ご利用前の準備

## ■機器の準備

はじめてお使いになるときは、まず機器の準備をします。 給湯機器の取扱説明書を併せてご参考ください。

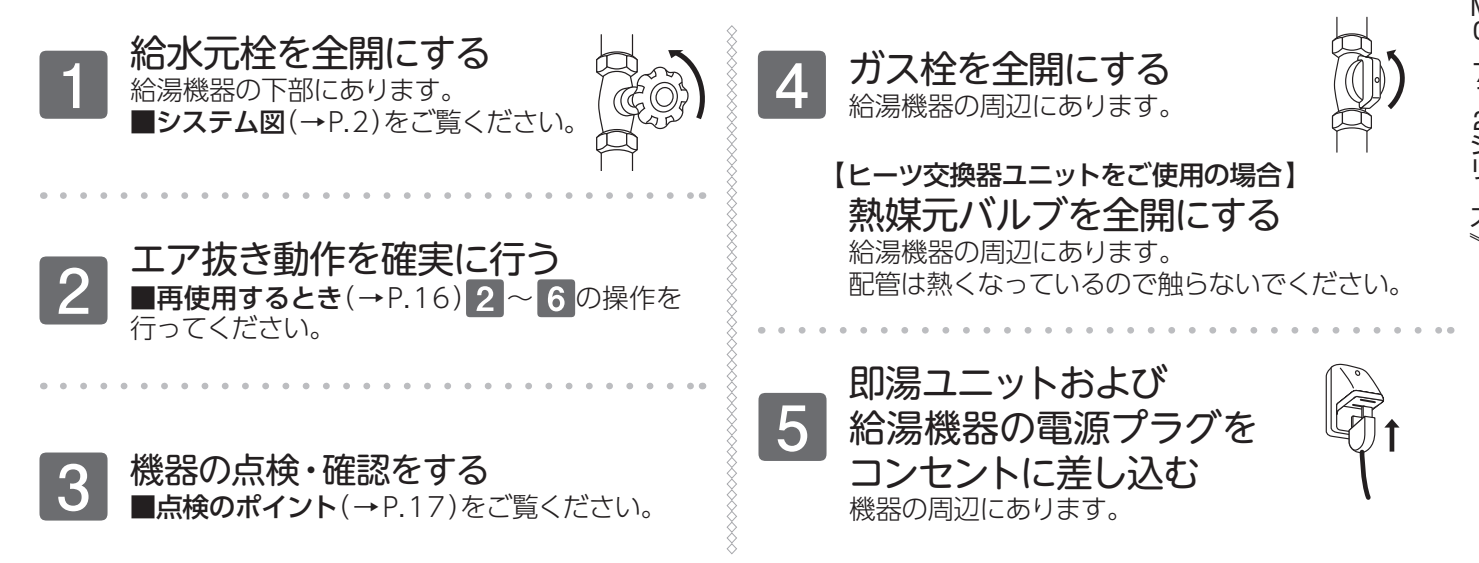

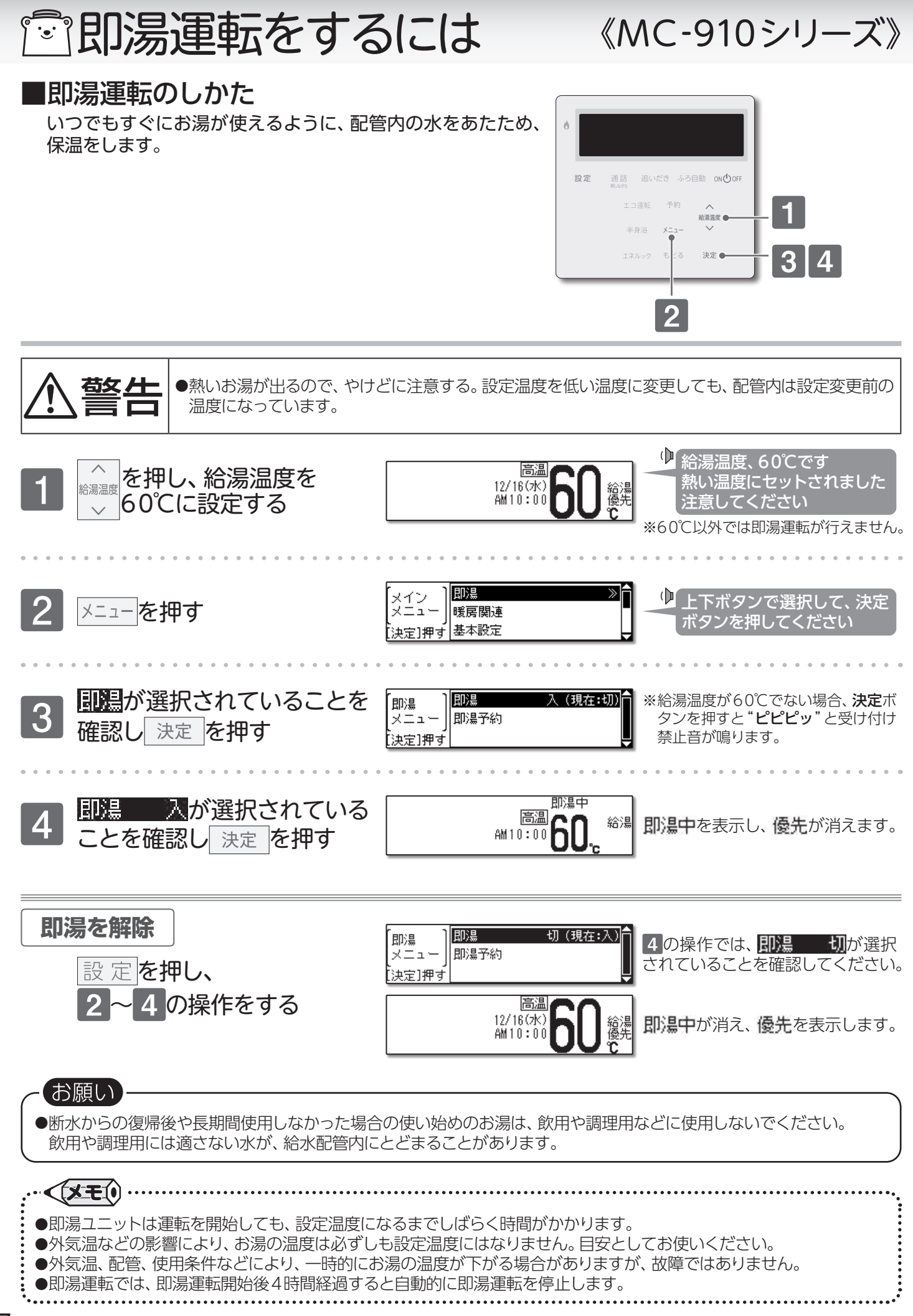

『記湯運転をするには

《MC-910シリーズ》

## ■予約で即湯運転をする

- ◆即湯予約運転は、セットした時刻にお湯が使用できるように 自動的に即湯運転の「入」/「切」を行います。
- ◆予約の設定は、予約時刻の20分前までに設定してください。 20分前より後の時刻に予約設定すると、設定した温度を得られない場合があります。
- ◆毎日同じ時刻に即湯運転をしたい場合は、●を表示した状態にしておけば即湯運転の操作を何度も行う必要がありません。
- ◆現在時刻の設定方法は、リモコンの取扱説明書をご確認く ださい。

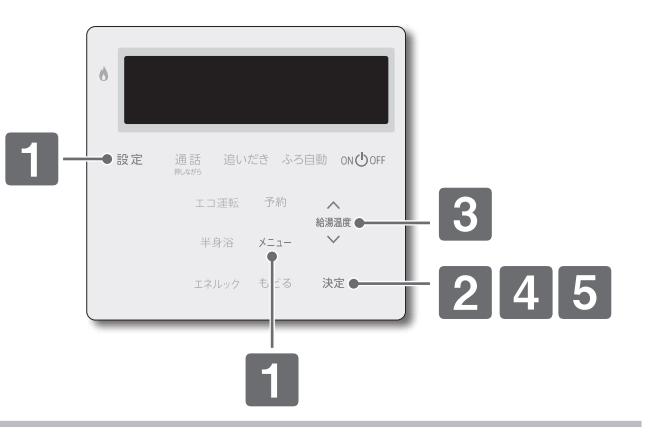

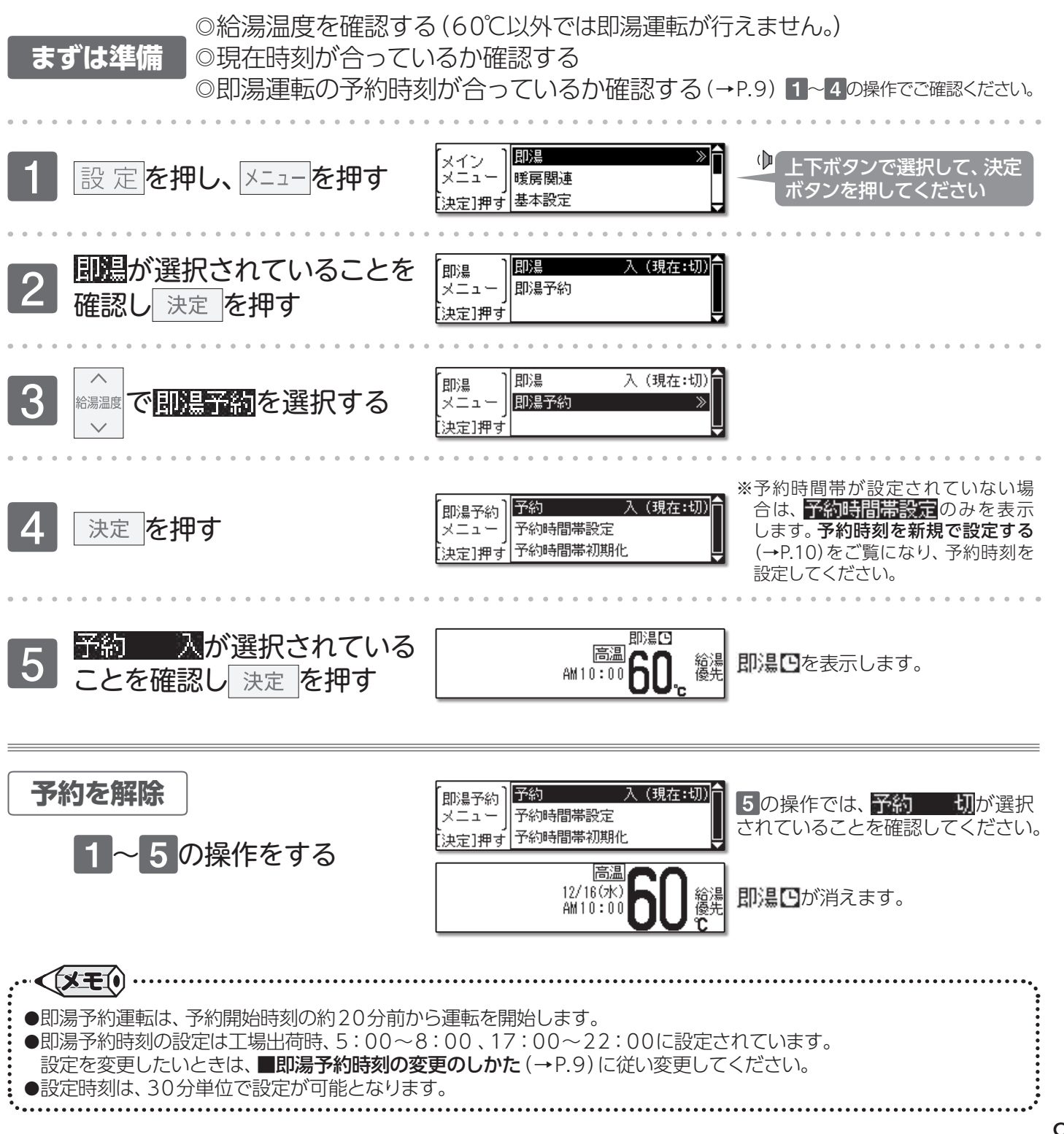

## 『記湯運転をするには

## 《MC-910シリーズ》

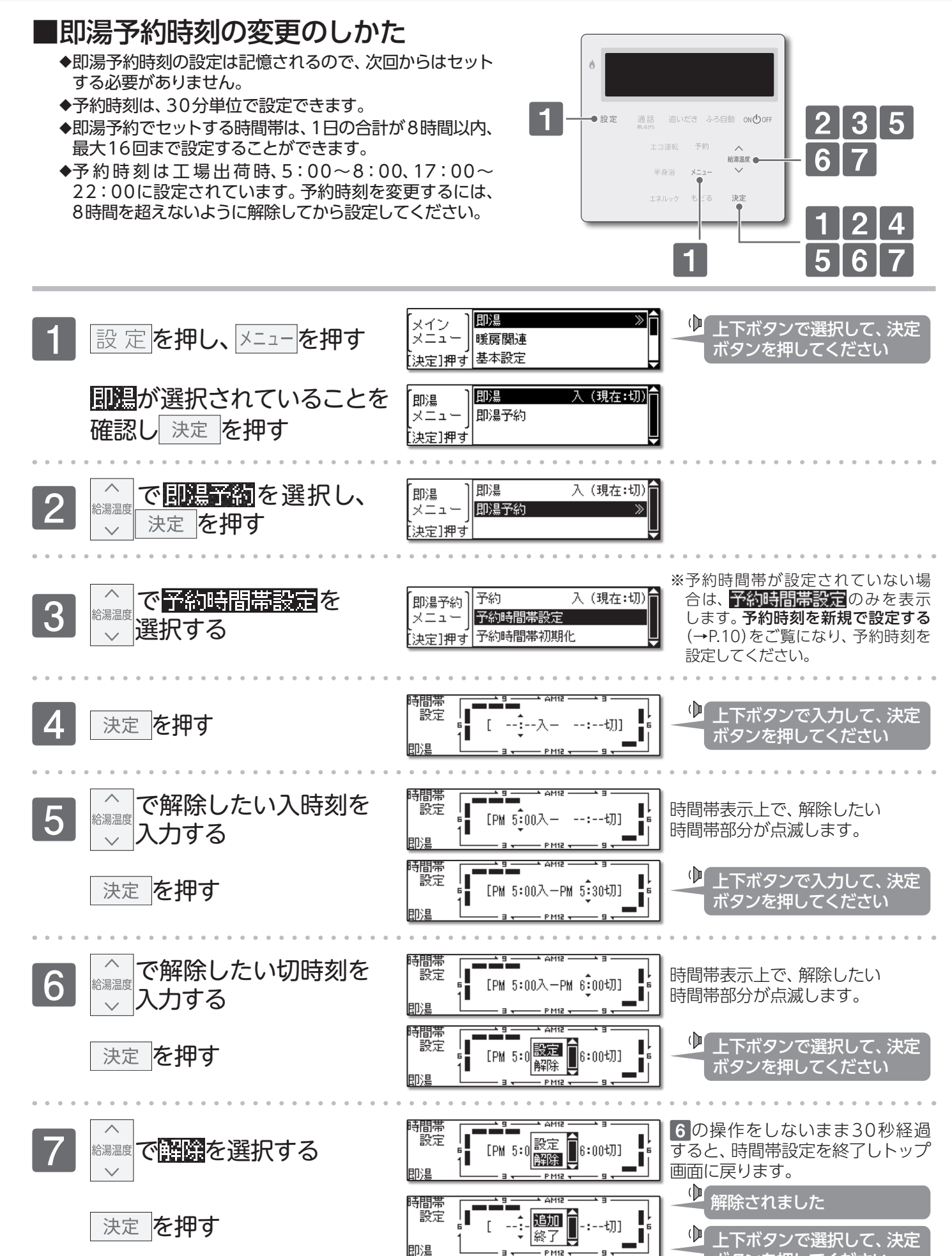

P M12

ボタンを押してください

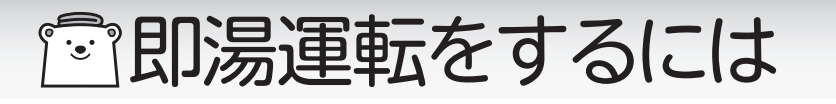

《MC-910シリーズ》

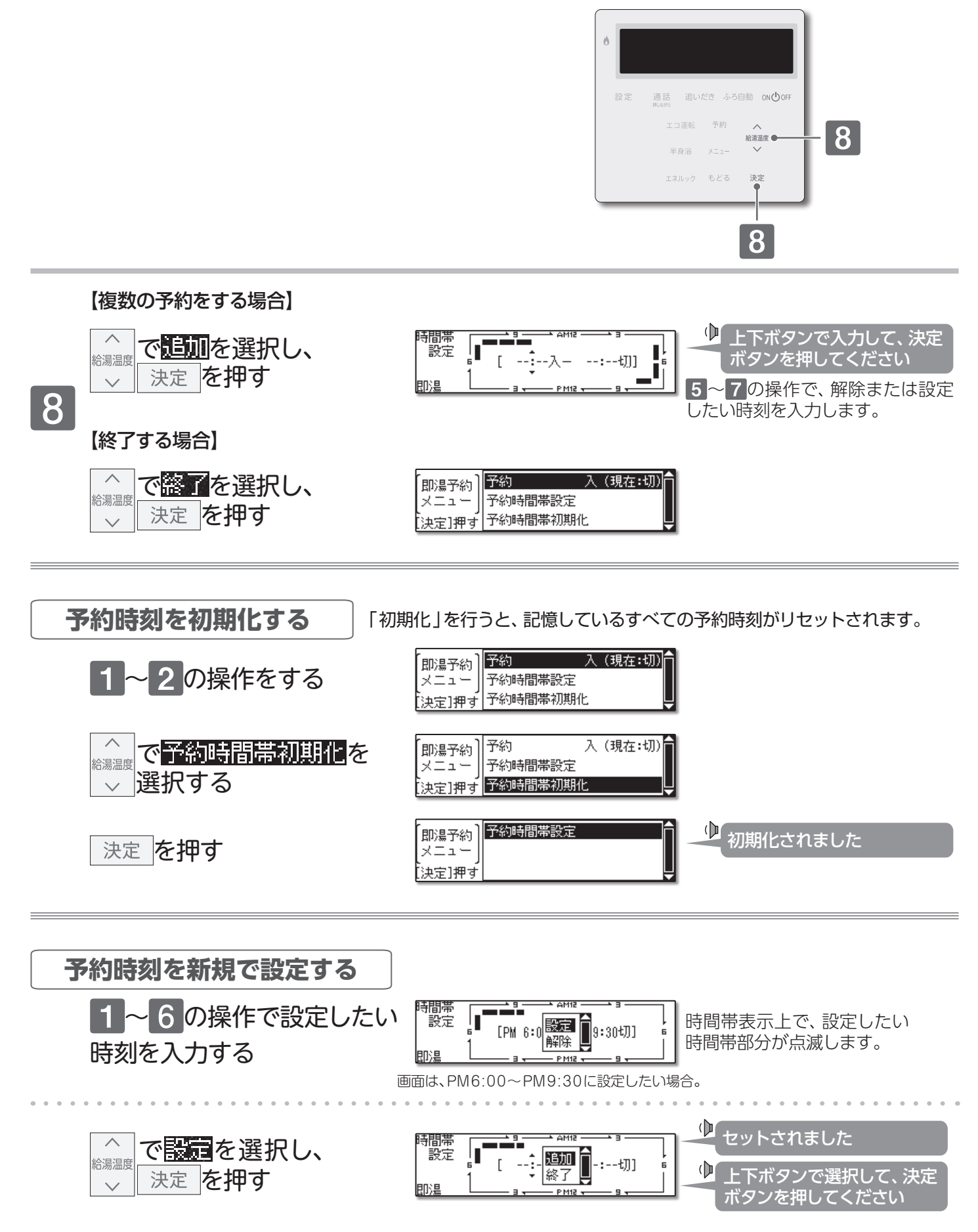

続けて予約時刻を設定したい場合は追加で、決定を押し、再度 5~6の操作を行います。 際了で、決定を押すと、設定を完了し即湯予約メニュー画面に戻ります。

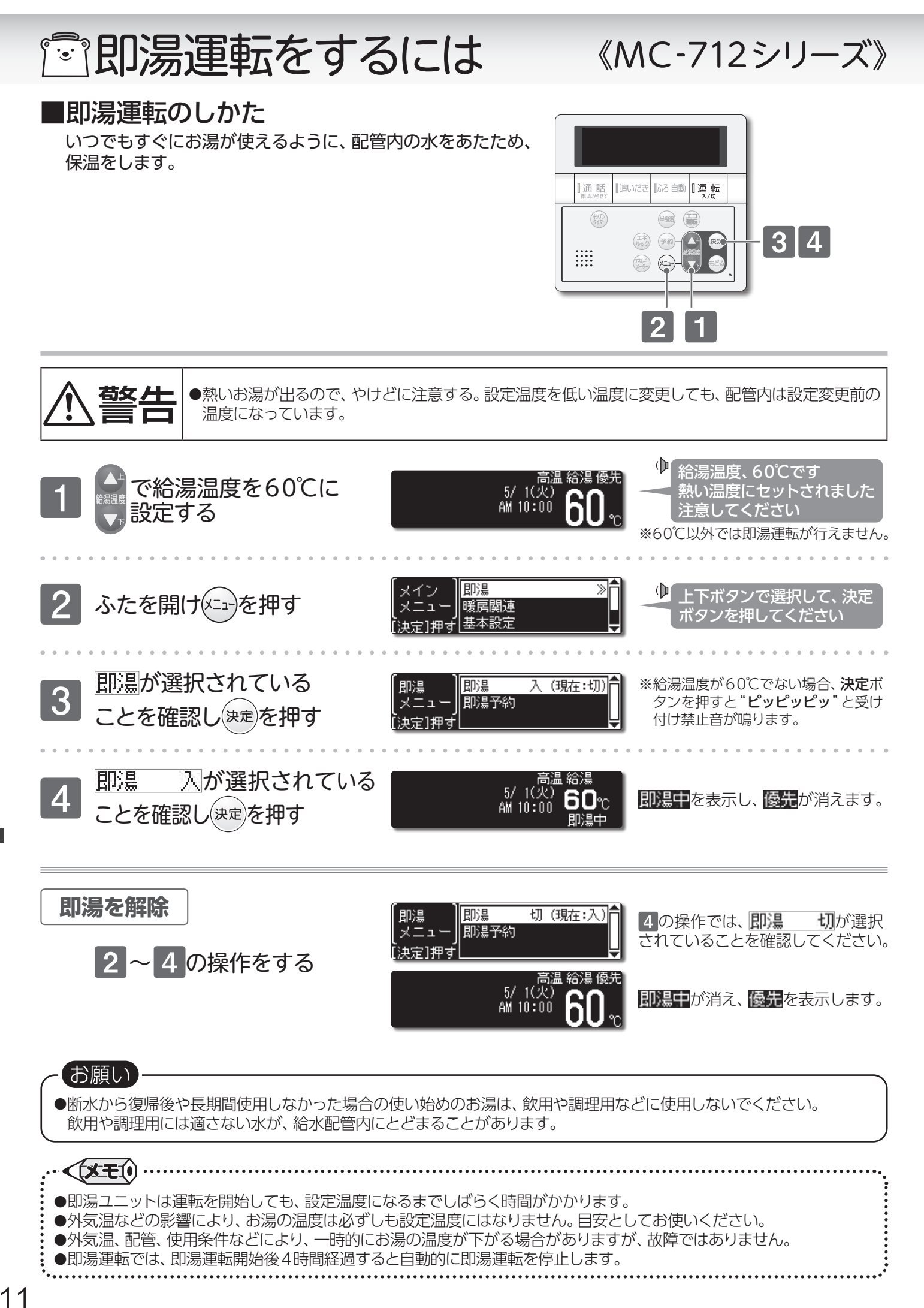

MC-712シリーズ

『記湯運転をするには

《MC-712シリーズ》

## ■予約で即湯運転をする

- ◆即湯予約運転は、セットした時刻にお湯が使用できるように 自動的に即湯運転の「入」/「切」を行います。
- ◆予約の設定は、予約時刻の20分前までに設定してください。 20分前より後の時刻に予約設定すると、設定した温度を得られない場合があります。
- ◆毎日同じ時刻に即湯運転をしたい場合は、●を表示した状態にしておけば即湯運転の操作を何度も行う必要がありません。
- ◆現在時刻の設定方法は、リモコンの取扱説明書をご確認く ださい。

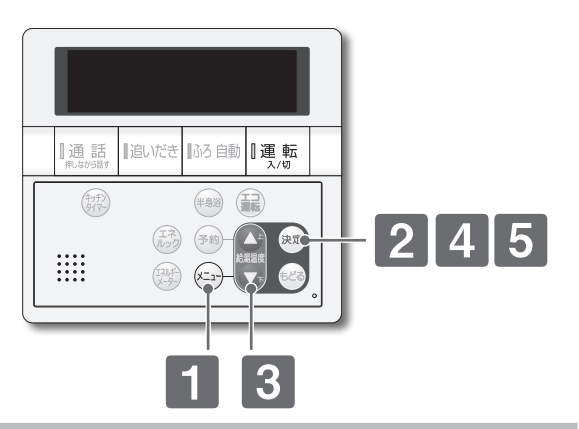

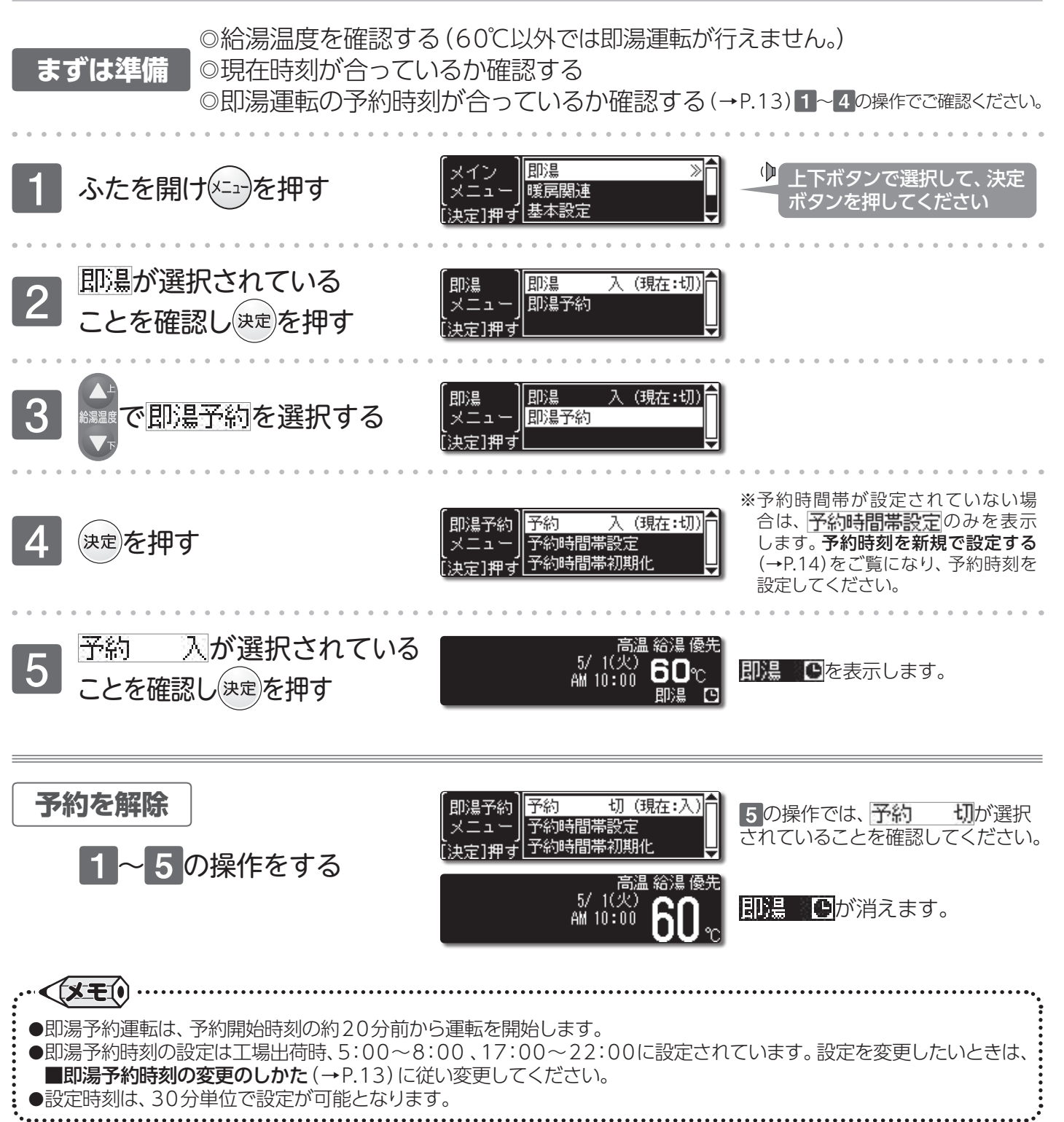

即湯運転をするには/予約で即湯運転をする

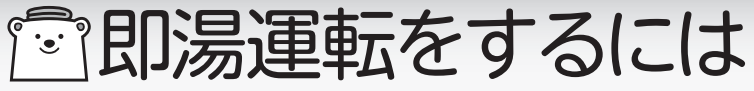

#### 《MC-712シリーズ》 ■即湯予約時刻の変更のしかた ◆即湯予約時刻の設定は記憶されるので、次回からはセット する必要がありません。 ◆予約時刻は、30分単位で設定できます。 ふろ自動【運転 [通話] 追いだき ◆即湯予約でセットする時間帯は、1日の合計が8時間以内、 (###) 最大16回まで設定することができます。 ◆予約時刻は工場出荷時、5:00~8:00、17:00~ (エネ) 予約-決定 5 ..... 22:00に設定されています。予約時刻を変更するには、 (121) (x=\_-)ŧĽa 8時間を超えないように解除してから設定してください。 1 23567 ※運転ボタンの「入」/「切」に関係なく 即湯 ≫f ふたを開け(メーュー)を押す 操作ができます。 Ξı 暖尾関連 決定]押ず]基本設定 ● 上下ボタンで選択して、決定 ボタンを押してください 即温 入 (現在:切) 即温 即温予約 メニュ [決定]押す 即湯 入(現在:切) 即湯 即湯予約 メニュ 決定]押す ※予約時間帯が設定されていない場 合は、 予約時間帯設定のみを表示 即湯予約 ||予約 入(現在:切) します。**予約時刻を新規で設定する** $\chi \equiv \pi$ 予約時間帯設定 <sub>央定1押</sub>ず予約時間帯初期化 (→P.14)をご覧になり、予約時刻を 設定してください。 🕑 上下ボタンで入力して、決定 切] Γ ボタンを押してください 即温 間帯 設定 時間帯表示上で、解除したい [PM 5:00入 ŧЛП 時間帯部分が点滅します。 即温 時間帯 設定 上下ボタンで入力して、決定 ·PM 5፤30ቲ加ገ [PM 5:00入 ボタンを押してください 即湯

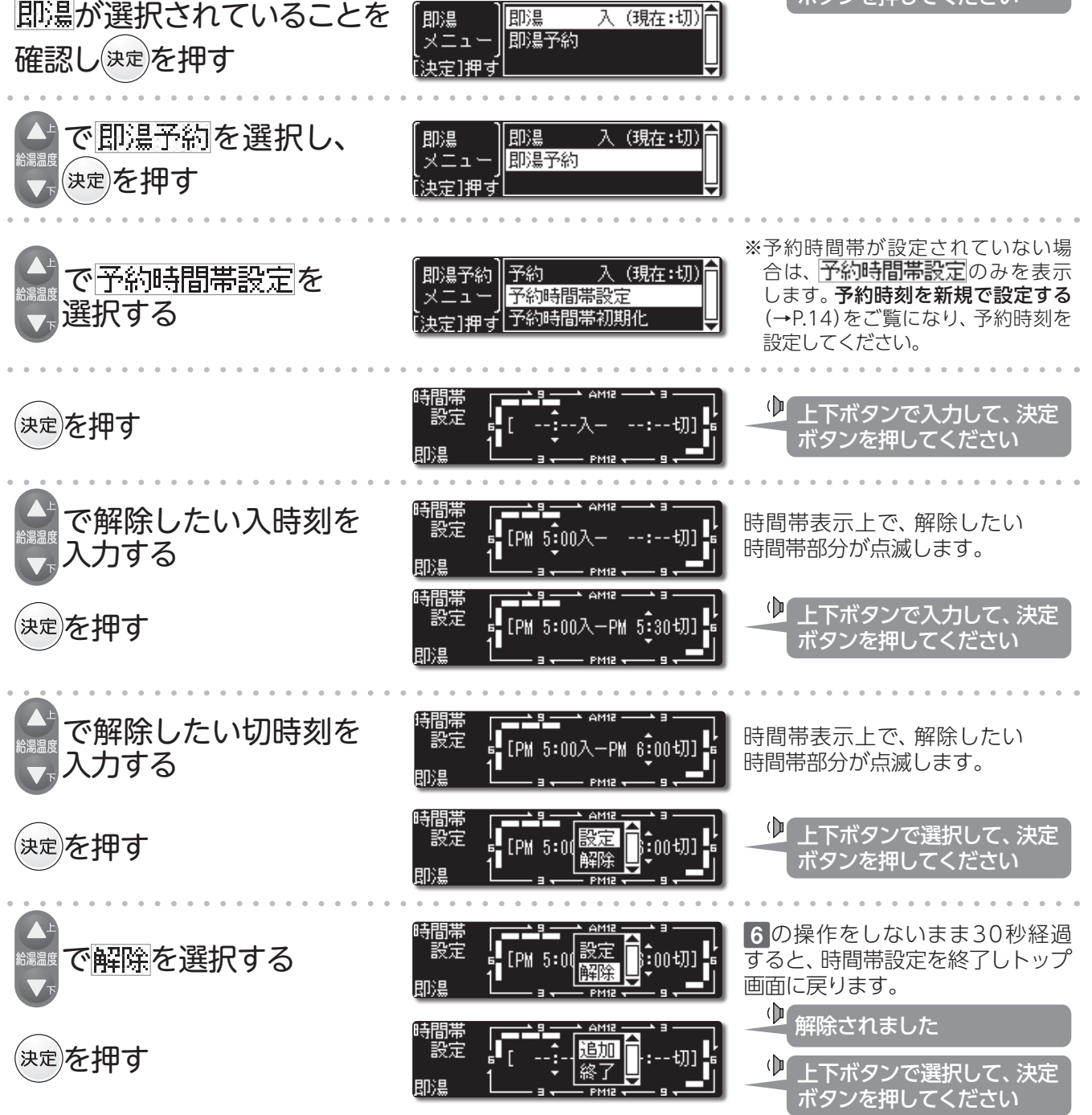

2

3

5

6

## 記湯運転をするには

《MC-712シリーズ》

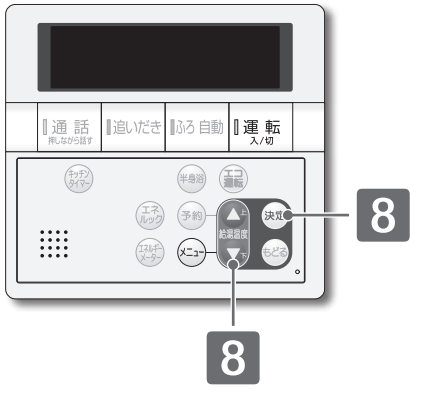

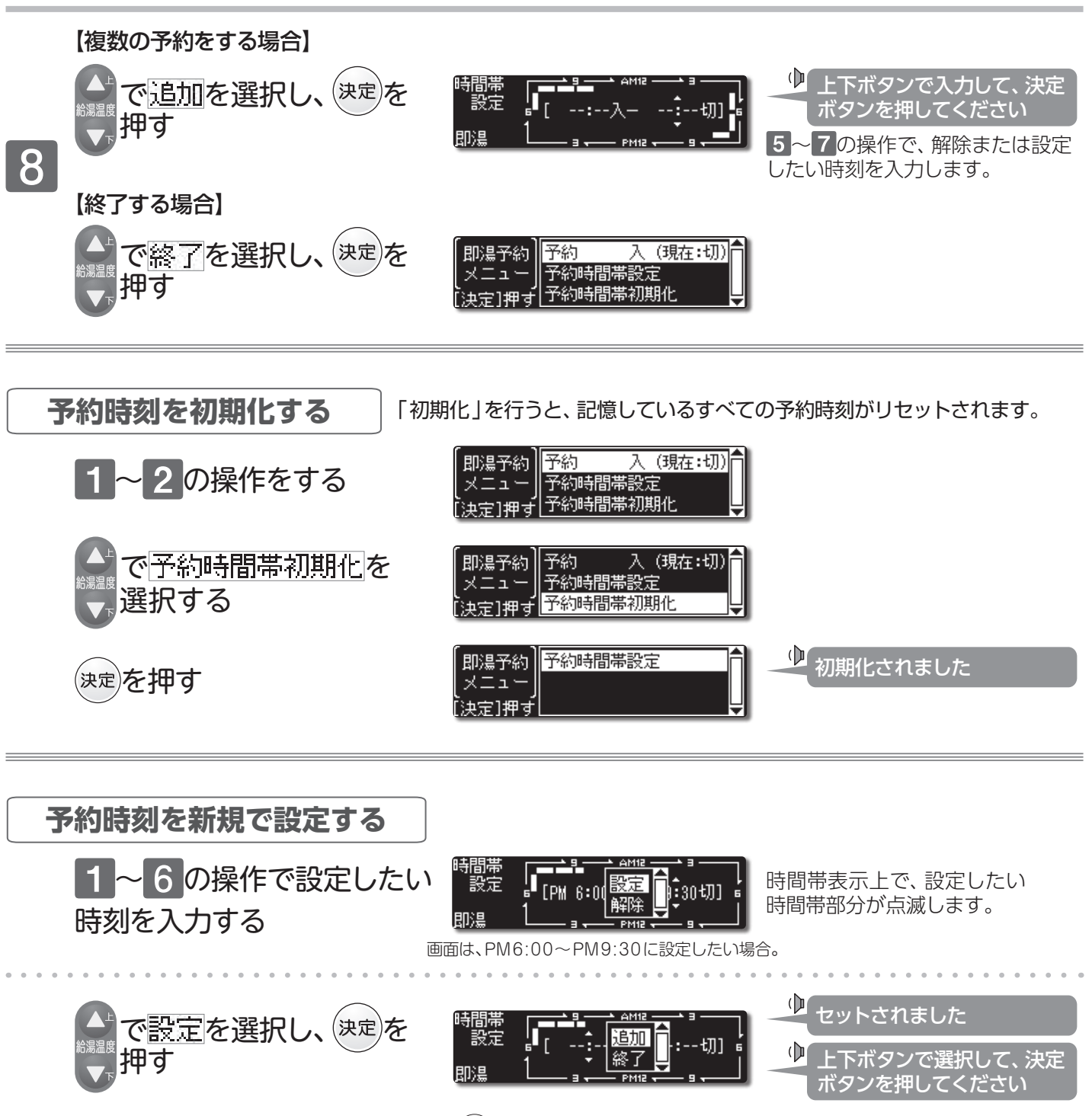

続けて予約時刻を設定したい場合は追加で(きま)を押し、再度 5~6の操作を行います。 終了で(きま)を押すと、設定を完了し即湯予約メニュー画面に戻ります。

# ②冬期の凍結予防をするには

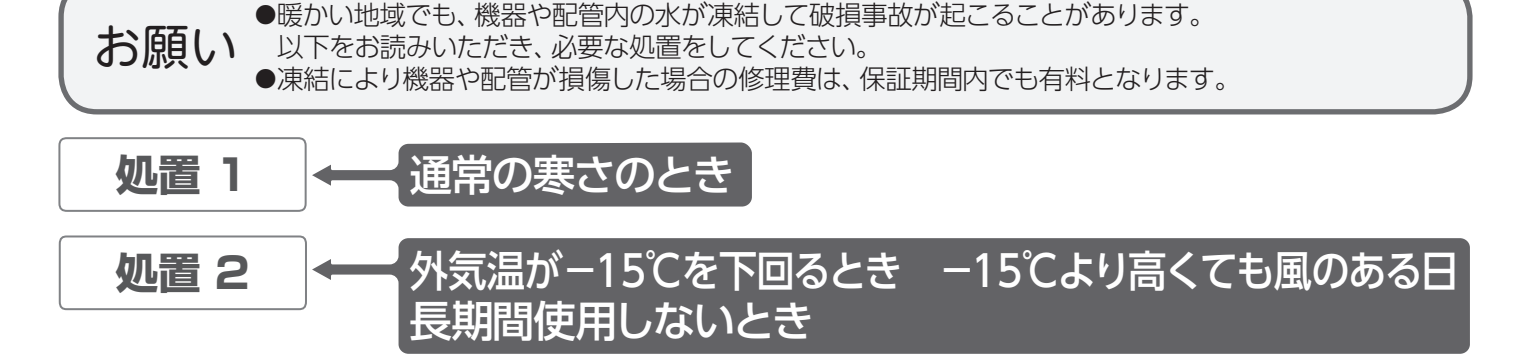

## 処置 1 凍結予防装置による方法

機器には、気温が下がってくると自動的に機器内を保温する凍結予防ヒータと、自動的に配管内の水 (お湯)を循環して機器内の凍結を予防する、凍結予防装置がついています。

## 機器の電源プラグは、抜かない

電源プラグを抜く、または分電盤のブレーカーを「切」にすると凍結予防装置がはたらきません。

◆凍結予防装置は、運転の「入」/「切」に関係なく作動します。

◆配管は凍結することがあります。配管は必ず保温材を巻くなど、地域に応じた処置をしてください。

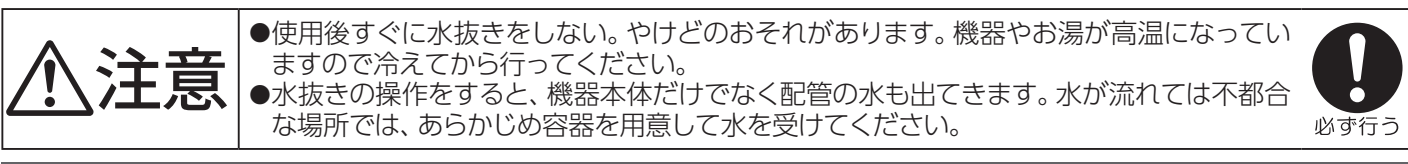

給湯機器の水抜き操作を行う前に、以下の方法で即湯ユニットの水抜きを行ってください。

## 処置 2 機器の水を抜く方法

入居前や長期不在で分電盤のブレーカーを「切」にする場合や、電源プラグを抜く必要がある場合には、 この方法で機器内の水を排出し凍結予防をします。 排水後は、次にお使いになるまでそのままにしておいてください。

| 1 給水元栓を閉める                                                                                  | 給湯機器の下部にあります。<br>■システム図(→P.2)をご覧ください。                                                                   |
|---------------------------------------------------------------------------------------------|----------------------------------------------------------------------------------------------------|
| 2 すべての給湯栓を全開にする                                                                             | サーモスタット式混合水栓やシング<br>ルレバー式混合水栓の場合は、最高温<br>度の位置に設定してください。                                                 |
| 3 水抜き栓(1)(2)を外し、水が出ることを確認する<br>給湯機器と即湯ユニットの接続配管に水抜き用バルブが<br>設置されている場合は、同時に接続配管の水抜きも行ってください。 | 水抜き栓の位置は、□ <b>水抜き栓位置図</b><br>(→P.16)をご覧ください。                                                            |
| 4 台所リモコンを「ON」または「入」にし、<br>即湯を「入」にする                                                         | <b>■即湯運転のしかた</b> をご覧ください。<br>MC-910シリーズは (→P.7)<br>MC-712シリーズは (→P.11)                                  |
| 5 リモコンにアラーム番号 "428-02" を表示する<br>まで1分待ち、表示後5分程そのままにしてから、<br>すべての水抜き栓を閉める                     | この場合のアラーム "428 - 02" は<br>異常ではありません。                                                                    |
| 6 電源プラグを抜く                                                                                  | リモコンにアラーム番号 "768 - 01"<br>が表示されますが、そのまま給湯機器<br>の水抜きを行ってください。<br>※ヒーツ熱交換器ユニットをご使用の場合、<br>この操作での水抜きは不要です。 |

## 一<br /> 一<br /> 冬期の凍結予防をするには

## ■再使用するとき

水抜き後、再度使用するときは次の操作をしてください。

| ⚠注意                                    | ●再使用前にエア抜きをする<br>は、配管のエア抜きが必要<br>きないばかりでなく、ユニ | る。即湯ユニットの水抜きを<br>となります。エア抜きが不<br>ットの破損・故障の原因とフ | 行った後、再使用する際に<br>十分な場合、即湯運転がで<br>います。                                                  |
|----------------------------------------|-----------------------------------------------|------------------------------------------------|---------------------------------------------------------------------------------------|
| 給湯機器の再                                 | 使用操作を行ってから、以下                                 | 「の方法で即湯ユニットの                                   | )再使用操作を行ってください。                                                                       |
| <ol> <li>給湯機器</li> <li>なってい</li> </ol> | のリモコンが、「OFF」<br>ることを確認する                      | または「切」に                                        |                                                                                       |
| <b>2</b> すべての                          | 水抜き栓が閉めてあるこ                                   | ことを確認する                                        | 水抜き栓の位置は、□ <b>水抜き栓位置図</b><br>(下記参照)をご覧ください。                                           |
| 3給水元栓0配管内のすべての                         | とすべての給湯栓を開け<br>ンアが抜け、水が正常<br>給湯栓を閉める          | ナる<br>に出るのを確認し、                                | サーモスタット式混合水栓やシング<br>ルレバー式混合水栓の場合は、最高温<br>度の位置に設定してください。<br>十分な流量で確実にエア抜きを行っ<br>てください。 |
| 4 即湯ユニ<br>閉め、水                         | ニットの給湯往口のメンラ<br>抜き栓(1)を外し、水が                  | テナンス用バルブを<br>出ることを確認する                         | 確実にエア抜きを行ってください。<br>メンテナンス用バルブの位置は、<br>■ <b>即湯ユニット</b> (→P.2)をご覧くだ<br>さい。             |
| 5<br>り湯ユニ<br>閉め、給<br>水抜き栓              | ニットの給湯戻口のメンラ<br>湯往口のメンテナンス用<br>(1)から水が出ることを   | テナンス用バルブを<br>バルブを開け、<br>E確認する                  | 確実にエア抜きを行ってください。                                                                      |
| 6 水抜き栓<br>メンテナ                         | (1)を閉め、即湯ユニッ<br>ンス用バルブを開ける                    | √トの給湯戻□の                                       |                                                                                       |
| 7 電源プラ                                 | ダをコンセントに差し辺                                   | <u>\</u> む                                     |                                                                                       |
| お願い<br>●再使用するとき<br>忘れたりすると、            | は、すべての水抜き栓が確実に閉<br>、そこから水漏れします。               | めてあることを確認してくだ                                  | ざい。閉めかたが不十分だったり閉め                                                                     |
|                                        | <b>栓位置図</b>                                   |                                                |                                                                                       |
|                                        | 水抜き栓(1)                                       |                                                |                                                                                       |
|                                        | 水抜き栓(2)                                       |                                                |                                                                                       |

 $\frown$ 

 $^{\circ}$ 

# ご点検のポイント・お手入れのしかた

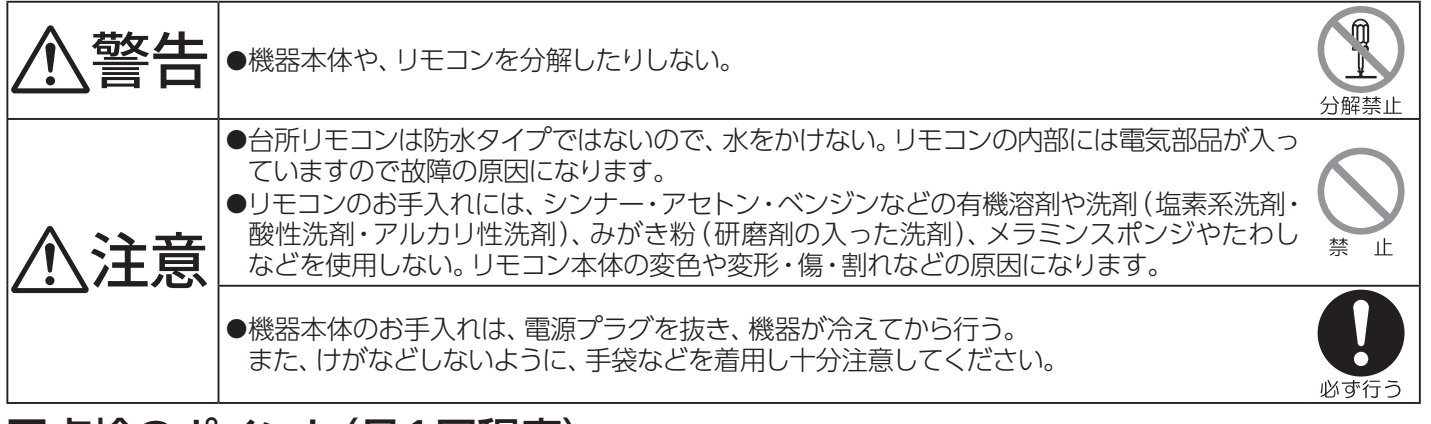

<sup>イ</sup>ちょっと 調べて みましょう

取扱

## ■点検のポイント(月1回程度)

次の4つのポイントで点検してください。

- 1. 機器および配管から水漏れはありませんか? 水漏れは、機器の故障だけでなくお隣や階下の方にも多大な迷惑をかけます。
- 2. 運転中に機器から異常音が聞こえませんか?
- 3. 機器の外観に異常は見られませんか?
- 4. 給湯戻口のフィルターは、汚れていませんか?

## ■お手入れのしかた(月1回程度)

(即湯ユニットおよびリモコンのお手入れ)

 ●汚れは、湿ったやわらかい布で軽く拭き取ってください。それでも落ちない汚れは、 台所用中性洗剤(野菜・食器洗い用)を少量含ませて、軽くふき取ってください。
 ●台所用中性洗剤(野菜・食器洗い用)以外の洗剤などは、使わないでください。 変色・変形する場合があります。

## ■給湯戻口フィルターの掃除

給湯戻口フィルターがつまると、お湯の出が悪くなる場合があります。 その時は、次の要領で給湯戻口フィルターを掃除してください。(特に、新築の場合)

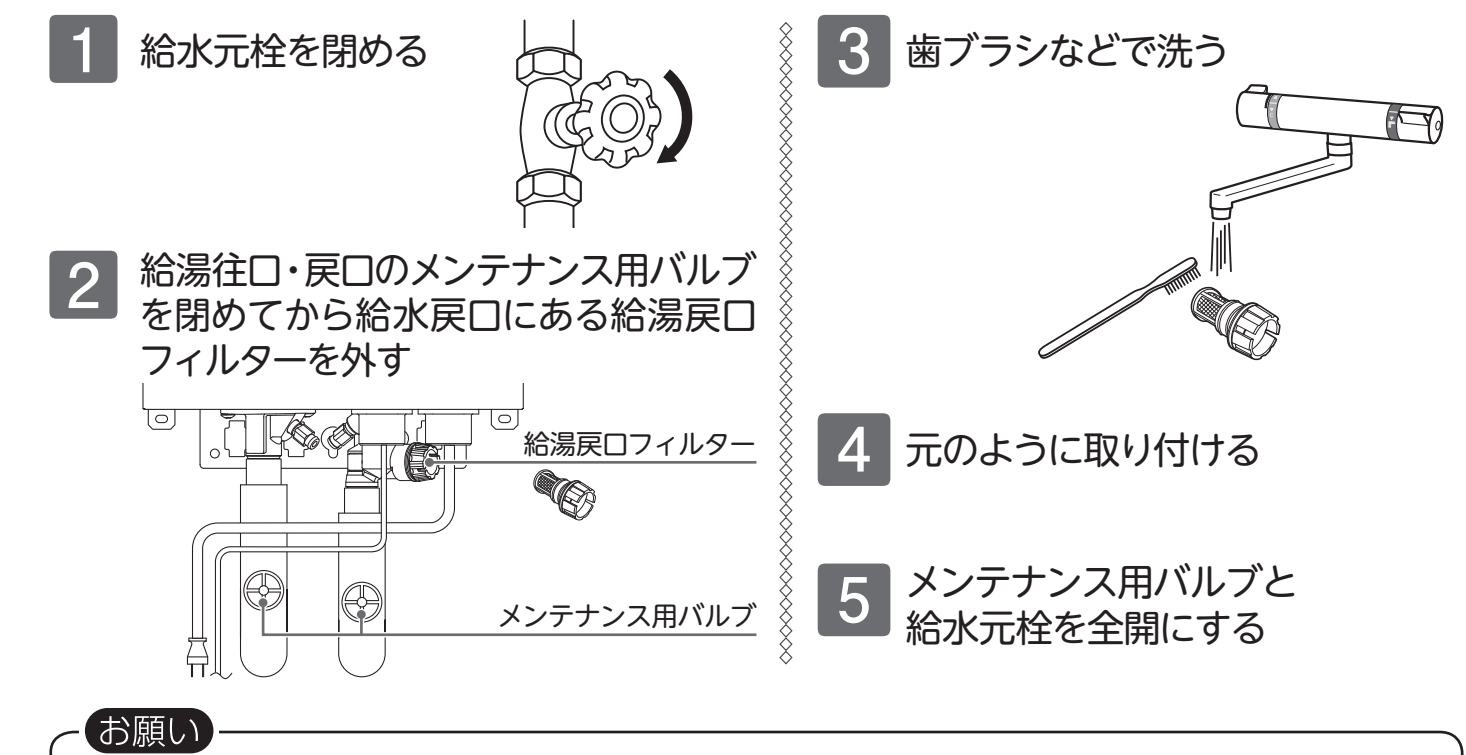

●安全にお使いいただくために、点検・お手入れは月1回程度必ず行ってください。

●故障または破損したと思われるときは使用しないでください。このときご家庭で修理せず、お買い上げの販売店、または最寄りのガス会社へご連絡ください。

17

# 🖻 故障かな?と思ったら

### 給湯機器本体付属の取扱説明書も併せてご覧ください。

|                            | 機器                                                                                                    |
|----------------------------|----------------------------------------------------------------------------------------------------|
| こんなとき                      | こんなことが考えられます/ここを調べてください                                                                                        |
| 即湯機能がはたらかない                | 電源プラグがコンセントに差し込まれていますか。                                                                                        |
| (給湯栓を開けてしばらくしないと           | 停電していませんか。                                                                                                    |
|                            | 即湯運転は「入」になっていますか。<br>※MC - 910シリーズは (→P.7)、MC - 712シリーズは (→P.11)                                               |
|                            | 即湯配管のエア抜きは十分ですか。(→P.16)                                                                                        |
|                            | 給湯戻口フィルターが詰まっていませんか。<br>給湯戻口フィルターの掃除をしてください。(→P.17)                                                            |
| お湯が出ない                     | 給湯機器本体付属の取扱説明書をご確認ください。                                                                                        |
| 雷が鳴ったあと機器が作動しない            | 落雷の際に、機器内の漏電安全装置が作動したことが考えられます。<br>この場合は電源プラグを一度抜き、再度差し込んでください。それでも使用できない<br>ときはお買い上げの販売店、または最寄りのガス会社へご連絡ください。 |
| 即湯ユニットの音が大きい               | 給湯戻□フィルターが詰まっていませんか。<br>給湯戻□フィルターの掃除をしてください。(→P.17)                                                            |
| 即湯運転をしていないのに<br>ときどきポンプが動く | 記管内の凍結予防や循環ポンプの固着防止のため、即湯ユニットを使用していなくてもポンプが動きます。(お湯を温めることはありません。)                                              |
| 即湯表示が点滅表示する                | 機器の点検を行っています。終了後、点灯表示に変わります。                                                                                   |
| エコ運転ボタンを押すと受け付け<br>禁止音が鳴る  | 切湯運転中は、エコ運転がはたらきません。                                                                                           |
| ELL まにはELL か泪える            |                                                                                                    |

◇その他の症状については、給湯機器本体付属の取扱説明書をご覧ください。

## ■アラーム表示について

機器に不具合が生じたとき、アラーム番号でお知らせします。 アラーム番号が点滅表示したときは、不具合の内容と表示されているアラーム番号をお買い上げの販売店、 または最寄りのガス会社へご連絡ください。

アラーム番号は画面に囲み線で表示されます。

【MC-910シリーズリモコン】

【MC-712シリーズリモコン】

308-01

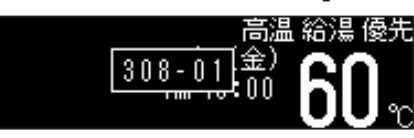

| 以下の場合には、お買い上げの販売店、または最寄りのガス会社へご連絡ください |               |                                                           |  |
|---------------------------------------|---------------|-----------------------------------------------------------|--|
| アラーム番号                                | 原因            | 状態                                                        |  |
| 308                                   | 外気温サーミスタ断線・短絡 | 修理を佐頼する                                                   |  |
| 328                                   | 入水温サーミスタ断線・短絡 |                                                           |  |
| 428                                   | 流量センサー故障      | 修理を依頼する。 ※冬期の凍結予防時の場合は、異常ではありません。                         |  |
| 638                                   | ポンプ故障         | 給湯戻□フィルターを掃除する。(→P.17)<br>処置をしてもなお、アラームが表示されるときは、修理を依頼する。 |  |
| 708                                   | 電装基板故障        | 修理を依頼する。                                                  |  |
| 768                                   | 通信異常          | 修理を依頼する。<br>総器の水を抜く方法(→P.15)                              |  |

故障かな?と思ったら

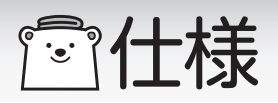

## 〔仕様表〕

| 項          |           |                |         | 内容    |                                                                    |
|------------|-----------|----------------|---------|-------|--------------------------------------------------------------------|
| 西          | IJ        | 式              |         | 名     | QB-5                                                               |
| 影          | ž         | 置              | 方       | 式     | 屋外壁掛、屋内壁掛設置形                                                       |
|            |           | (   ) ( )      | 給湯      | 5°C   | 21.98(18,900kcal/h) 12.6号                                          |
| 能刀(<br>(給湯 | 刀(<br>:湯: | (KW)<br>書流量50) | 戻<br> り | 32℃   | 12.56(10,800kcal/h) 7.2号                                           |
|            | 1/2/1/1   |                | 温度      | 60℃   | 2.79(2,400kcal/h) 1.6号                                             |
| ከ          | 0         | 熱              | 方       | 式     | 給湯直接加熱方式(ポンプ循環)                                                    |
| 給湯温度制御方式   |           |                | 削御      | 方式    | 熱源機給湯制御、ポンプ循環                                                      |
| 仴          | ŧ         | 用              | 水       | 圧     | 0.1~1MPa(1.0~10.0kgf/c㎡)                                           |
| \$         | ł         | 形              | 寸       | 法     | 高さ 337mm × 幅 252mm × 奥行 205mm                                      |
| 告          | 비<br>국    | 品              | 質       | 昌里    | 6 kg                                                               |
| 配          | 管口        | ]径給湯           | (往口     | 」・戻口) | 15 A (R1/2)                                                        |
| 電          | 電         |                |         | 源     | A C 100 V                                                          |
| 気          | IJ        | Ŧ              |         | ン     | 24V以下                                                              |
| 4+         | 消费        | 待              | 機       | 時     | 11111111111111111111111111111111111111                             |
| 特<br>      | 賀雷        | 使              | 用       | 時     | 45W                                                                |
| 性          | -<br>カ    | 凍結予            | 防化      | 乍動時   | 65W                                                                |
| ¥          | ξ         | 全              | 装       | 置     | 凍結予防装置 (電気ヒーター+ポンプ運転)<br>漏電安全装置 (漏電リレー方式)<br>誘導雷保護装置 (サージアブソーバー方式) |

「アフターサービスについて

### サービスを依頼されるときは

- ●「故障かな?と思ったら」(→P.18)をご確認ください。それでも直らない場合、あるいはご不明の場合にはご自分で修理なさらないで、お買い上げの販売店、または最寄りのガス会社へご連絡ください。
- アフターサービスをお申しつけの際は、次のことを お知らせください。
- (1)お名前・ご住所・電話番号・道順(付近の目印など)
- (2)型式名:QB-5
- (3)現象

故障または異常内容、アラーム番号など できるだけ詳しく。

(4)訪問ご希望日

### 転居または機器を移設される場合

- ●転居・増改築などのため機器を移設される場合、 工事には専門の技術が必要となりますので、必ず お買い上げの販売店、または最寄りのガス会社へ ご連絡ください。
- ●設置場所の選定にあたっては、運転音や振動が 大きく伝わらないような場所をお選びください。 また、機器本体の運転音が隣家の迷惑にならない ような場所を選ぶなど、ご配慮ください。
- ●転居、移設にともなう調整や工事の費用は、保証 期間内でも有料となります。

### 保証について

- ●この取扱説明書の裏表紙が保証書になっています。 必ず「販売店名・お買い上げ日」などの記入をお確 かめになり、保証内容をよくお読みの後、大切に 保管してください。
- ●保証書を紛失されますと、保証期間内であっても修 理費をいただくことがありますので、大切に保管し てください。
- ●保証期間経過後の故障修理については、修理により 製品の機能が維持できる場合は、ご希望により有料 で修理いたします。

## 補修用性能部品の保有期間について

●この製品の補修用性能部品(機能維持のために必要 な部品)の保有期間は製造打切り後10年です。

### 長期間使用しない場合

 ●長期間使用しない場合は機器の水を抜く方法 (→P.15)をご確認ください。
 ※機器の故障や凍結を防止するため。

## アフターサービスなどについてわからないとき

●お買い上げの販売店、または最寄りのガス会社へお問い合わせください。

# **ت** × <del>۲</del>

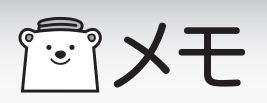

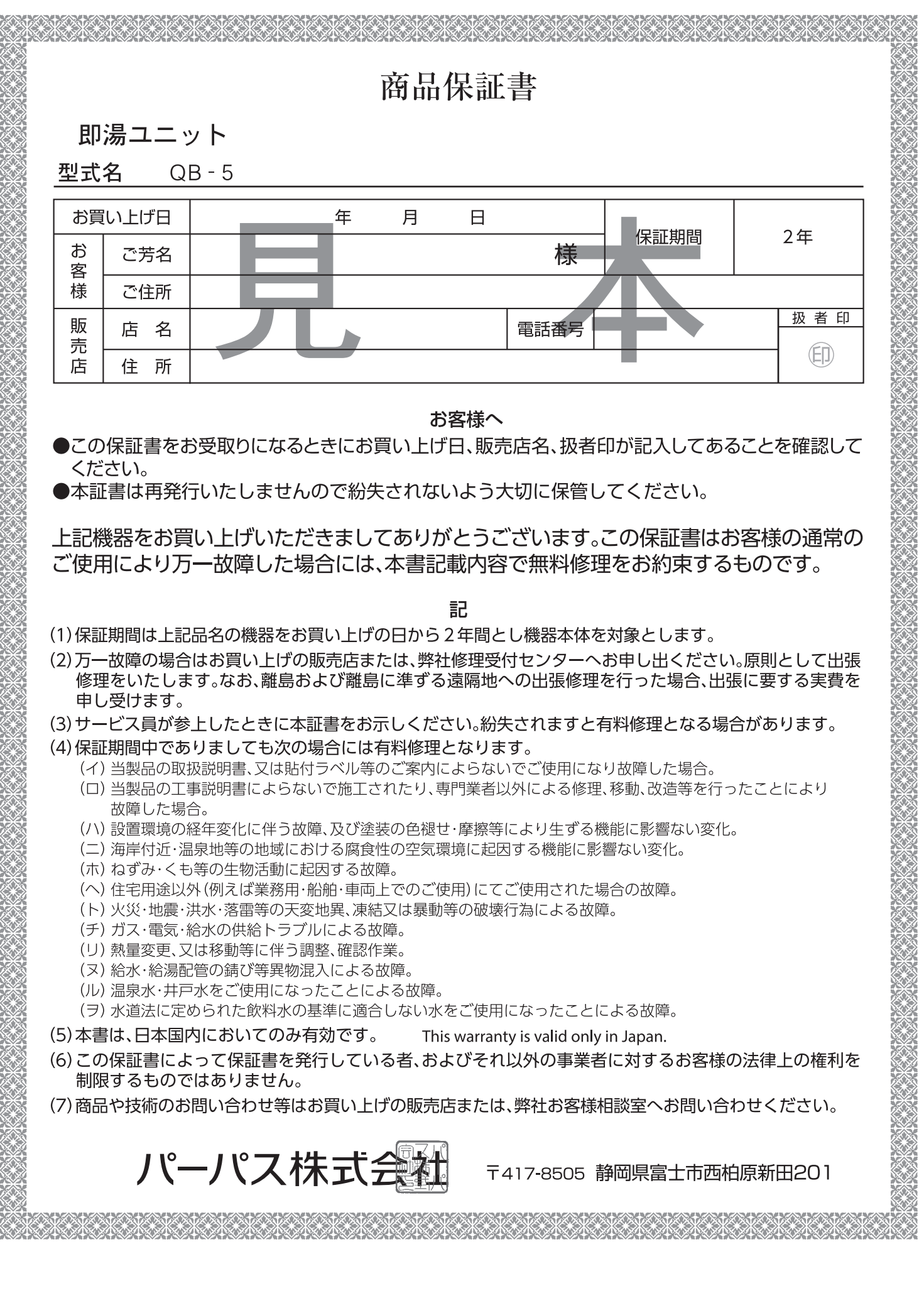